# AutoCAD12. 0软件在热力设计中 的开发与应用

## 李昕林\*

(牡丹江热力设计所)

### 李琳琳

(牡丹江民用建筑勘察设计院)

[摘要] 着重介绍了 AutoCAD12.0软件包在热力工程设计中制作图标菜单的技巧和方法。 关键词 计算机辅助设计 图标菜单 开发 应用 中图法分类号 TP317

0 前 言

计算机辅助设计极大地提高了设计质量 缩短了设计周期,减轻了设计人员的工作强 度。AutoCAD12.0是目前广泛使用的 CAD 开发平台,需设计适合于自己使用的菜单和 符号数据库,在 AutoCAD12.0的基础上进 行二次开发,建立专业设备图库,开发适合本 专业特点的 AutoCAD使用方式,是每个设 计人员的事情,而开发图标菜单就能将专业 图库与下拉菜单结合在一起,可以方便地插 入已有的图形符号,大大提高绘图效率,下面 结合热力站设计,介绍图标菜单的制作技巧 及特点。

1 图标菜单

在 ACAD. MNU 文件中有一个 "\*\*\*"区可以声明一个图标菜单。象下拉 式菜单一样,使用图标菜单要求显示设备能 支持 AutoCAD高级用户界面 图标菜单的 定义格式为,每个菜单项由一个标题和菜单 正文组成,当拾取该项时,就执行菜单正文中 相应的命令。对于 PO Pn下拉菜单区,菜单的 第一行是它的标题,不能用作菜单项。对于图 标菜单,其标题位于组成该菜单的一组图像 的上方。命令"<sup>\$</sup> I"用于访问图标菜单,图标 菜单一页最多可包括 20个选择项,所以在一 个"\*\*\* icon"以下的子菜单区定义中,可 以键入多个图像名称,AutoCAD12.0的图标 菜单会自动地每 20个图像分为一页。在左边 窗口将出现图标的名称,使用者点取所需图 像(右边窗口中)或名称(左边窗口中)即可。 此外,在窗口下面还有 next, previous,OK与 cancel等按钮框,由 AutoCAD12.0提供,无 需用户自己设计。

# 2 为图标菜单制作幻灯片

由 AutoCAD生成的每一张幻灯片都可 作为一个图标使用,在制作幻灯片时应遵循 下列准则:

2.1图标要简单明了,以加快图像显示 速度;

收稿日期 1997-02-19

本文联系人 李昕林 男 1969年生 工程师 157009 牡丹江市东新荣街 73号牡丹江热力设计所

?1994-2018 China Academic Journal Electronic Publishing House. All rights reserved. http://www.

| * * HHH   | ≻ 图标  | 菜单的     | 子菜单名    | 3   |
|-----------|-------|---------|---------|-----|
| [THIS IS  | HEAT  | TING IC | ON ]    |     |
| [R(B02)]  | ^ C ^ | C IN SE | RT; B02 | ; \ |
| [R (B03)] | ^ C ^ | C IN SE | RT; B03 | ; \ |
| [R (B05)] | ^ C ^ | C IN SE | RT; B05 | ; \ |
|           |       |         |         |     |

[R(B08)]^ C^ C IN SERT; B08; \

→中断前面命令,插入图块 B08.DWG

→显示幻灯片库 R. SLB中的 B08. SLD幻灯片 此时,已完成结合幻灯片的菜单设计,储存修 改后的 ACAD. MNU文件,退出文本编辑软 可 件。进入 AUTOCAD的图形方式下进行测 菜 试,会看到下拉式菜单区增加了 ICON菜单, 可随时按用户要求插入适当比例的图形

总之,以上介绍的只是一种方法,用户 可以根据自己需求,建立不同类别的多个子 菜单

参考文献(略)

Pr: 普朗特数

#### 参考文献

- 1 王中铮,史美中.热交换器原理与设计.南京:东南大 学出版社,1988
- 2 (日本)尾花英郎.热交换器设计手册.北京: 烃加工出 版社,1987
- 3 兰州石油机械研究所 . 换热器 . 北京: 烃加工出版社, 1988
- 4 周聘冠.换热器原理及计算.北京:清华大学出版社, 1987

作者简介:欧阳新萍 男 1964年生 工程师:上海理工 大学冷暖工程应用研究所副所长(联系地址: 200093 上海军工路 516号上海理工大学 407信箱)

(上接第 120页)

## 符号说明

| <i>Q</i> :换热量               | W                   |
|-----------------------------|---------------------|
| G 质量流量                      | kg /s               |
| <i>C</i> <sub>P</sub> :比热   | J/(kg·℃)            |
| <i>t、t</i> ": 流体的进、出口温度     | °C                  |
| 下标 1 2分别表示热冷流(              | <b>本</b> 。          |
| k: 传热系数                     | $W/(m^2.^{\circ}C)$ |
| λψ: 壁面导热系数                  | ₩ /(m·°C)           |
| $Nu = Td \land Re = Vd /^g$ |                     |
| 王对流换热系数                     | $W/(m^2 \cdot C)$   |
| <i>d</i> : 当量直径             | m                   |
| λ: 流体导热系数积极                 | W/m·℃               |
| V: 流速                       | m /s                |
| <sup>g</sup> 粘度             | $m^2/s$             |

?1994-2018 China Academic Journal Electronic Publishing House. All rights reserved. http://www.

→ 图标菜单标题
→ 点取此项时,将名为
B02. DWG的块文件插入
图形,插入比例采用
交互式方式,由用户输入比例和角度,以下同理

第 2期

| 2 2图标应占满整个框 在制作幻灯片<br>时,应确保在输入 M slide命令之前使图标占<br>满整个屏幕;<br>2 3不要使用填充实体,为了节约时间,<br>图标菜单的显示不执行实体填充;<br>2 4图标尽量符号化,以利于识别                                                                                                    | 下 ,执行下过<br>G \ R1<br>B02 ↓<br>B03 ↓<br>B05 ↓<br>B08 ↓<br>^ Z(或                                                                           |
|----------------------------------------------------------------------------------------------------|----------------------------------------------------------------------------------------------------|
| 3 图标菜单制作示例                                                                                                    | 1 file(s<br>将产生                                                                                                    |
| AutoCAD12 0共有十个下拉式菜单<br>(*** POP1~*** POP10),已使用了<br>九个(*** POP1~ POP9) 我们将结合热<br>力站设计中经常用到的板式换热器,来制作<br>几张不同的幻灯片,并结合一组幻灯片库<br>(Slide library),配合下拉式菜单成为新的制<br>图工具。步骤如下:<br>(1)按 1 1的比例分别绘制 BR0.2<br>BR0.3 BR0.5 BR0.8型板式换热器图形,<br>用 Wblock命令生成 B02. DWG B03. DWG<br>B05. DWG B08. DWG四个图块文件。<br>(2) 绘制一个简单的图标图形,代表<br>B02. DWG | (7)接 <sup></sup><br>G \ R12><br>TEST. TX<br>然后会<br>SLIDE<br>(C) C<br>Inc.<br>All Rig<br>表示已<br>幻灯片库。这<br>BO2. SLD F<br>TEST. TX<br>(8)应F |
| 602. Dw G<br>(3)利用 Zoom Extend命令让图形充满                                                                                                    | ACAD. MN                                                                                                    |
| 屏幕<br>(4)利用 Mslide命令制作幻灯片。<br>(5)重复步骤 2~ 4,制作另外三张幻灯<br>片,文件名分别为 B02, SLD B03, SLD                                                                                                    | G \Edit G<br>↓                                                                                                    |

B05. SLD B08. SLD (6) 退出 AutoCAD,回到 DOS提示符

 $[HEAT]^{C} C^{S} I = HHH^{S} I = *$ 

强迫显示图标菜单

中断前一命令,并显示图标菜单中子菜单\*\* HHH

→下拉菜单标题名称

此时,文件中的图标菜单区并没有\*\* HHH子菜单.

在"\* \* \* SCREEN"区的上一行加入:

?1994-2018 China Academic Journal Electronic Publishing House. All rights reserved. http://www.

₺操作:

2> COPY CON TEST. TX T¥

波下 F6键)

s) copied

一个 TEST. TX T文件。

下来执行下列操作:

 $G \setminus R12 \setminus SUPPO RT \setminus SLIDELIB R <$ т↓

出现下述字样:

LIB 1. 2 (3/8/89)

opyright 1987 – 89 Autodesk,

ghts Reserved

完成步骤 7.并自动产生 R.SLB 这时可用 DOS中的 DEL命令,将 B03. SLD B05. SLD B08. SLD 和 T文件删除

**刊** DO S6.22中 EDIT 命令,编辑 U文件

\R12\SUPPORT\ACAD. MNU

ACAD. MNU 文 件 内 的 DN"区的上一行加入:

PO P10→ 下拉式菜单第十区

[ICON → PO P10的标题